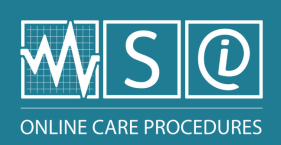

# Blocking or unblocking a generic procedure

## Log in using a 'Member' access

Content or Technical Manager

Click on the institution's name in the top left-hand corner to access the institution's 'Dashboard'

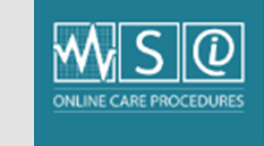

Centre intégré universitaire de santé et de services sociaux

3

2

## Click on the "Blocked procedures" tab

• Allows you to view the list of blocked procedures

| Blo | ocked procedures                                                               |        |
|-----|--------------------------------------------------------------------------------|--------|
| ÷   | Administration d'un médicament par aérosol-doseur (64328)                      | Remove |
| ÷   | - Administration d'un médicament par inhalateur de poudre Diskus (n-p) (64502) | Remove |
| ÷   | Vidange du sac d'un appareil collecteur de stomie intestinale (66269)          | Remove |
| ÷   | - Installation du système Segufix au lit (64123)                               | Remove |
| ÷   | 0                                                                              | Remove |

Block or unblock a procedure:

#### Block

- Enter the title of the procedure to be blocked in the white box at the bottom of the list
  - Click "Add another item" if more than one procedure needs to be blocked

### Unblock

- Click on the "Remove" button located to the right of the title of the generic procedure to unblock
- 5 Click on "Save" once all the procedures to be blocked have been entered or those to be unblocked have been removed

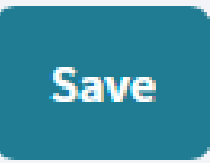